## Cara Binding Kartu Debit UnionPay melalui Internet Banking How to bind UnionPay Debit Card through internet banking 通过网银绑定银联借记卡的操作方式

First step login to your internet banking/Langkah pertama Login ke Internet Banking Anda/第一步 进入您的网银:

| Ø                            | ●菌品白<br>NAME CF CHENA                                                                   |                                                                                                    |                             | A Advent on Constant on Disarches 2018 Dations A. S. A                         |  |
|------------------------------|-----------------------------------------------------------------------------------------|----------------------------------------------------------------------------------------------------|-----------------------------|--------------------------------------------------------------------------------|--|
| Person Daring Country (1997) | ter Benze<br>Inne<br>Drame Lagon B<br>Promo Costorers<br>Corporati Lagona               | IDR<br>More Beau                                                                                                   | RMB:                        |                                                                                |  |
|                              |                                                                                         | with Local Curr                                                                                                    | ency Settlement             |                                                                                |  |
| 1                            | What's New population in<br>What's New Announcement New Cheque Book<br>action Biyet One | en Prossilien PCfore What's Here Announcement Basis of Onios Here Range Linking Jakans Branchs Rage Linking Jakans | Modific New<br>BOR Transfer | What's New<br>The Chapters of Using GR.In Republic of<br>Indonesia's Territory |  |
|                              | What's New                                                                              | Whith New                                                                                                    |                             | Ref 1 847 1                                                                    |  |

You can login to internet banking through link : <u>www.bankofchina.co.id</u>, then choose the Personal Customers menu

Anda dapat login ke Internet Banking via link : <u>www.bankofchina.co.id</u>, lalu pilih menu Personal Customers

您可通过此链接 www.bankofchina.co.id 进入您的网银,然后点击"个人客户"选项

| ● 章風 後行<br>BANK OF CHENA       | 59 Demonstration | En English          | 中文 🕄 Home                                         |
|--------------------------------|------------------|---------------------|---------------------------------------------------|
| ちま<br>中行 全球服务<br>Bank of China |                  | ф<br>***            | 行 <b>网</b> 提<br>世多                                |
| User Login                     |                  | + FAQ<br>+ Privacy  | <ul> <li>Disclaimer</li> <li>Terms and</li> </ul> |
| User Name                      |                  | Policy<br>Statement | Conditione                                        |
| Password<br>E-Token            |                  | 0                   |                                                   |
| Certification Code             | t Case Sensitive | 1 Aller             |                                                   |
| AUXH<br>Change Certification   | Lode             | Deposit             | Debit Card                                        |
| Login                          |                  | No.                 | TUP                                               |

Please input your User Name, Password, E-token and Certification Code then click login

Silakan masukkan User Name, Password, E-token dan Certification Code Anda lalu klik "Login"

请输入您的用户名、密码、动态口令以及验证码,然后点击"登录"

Step two bind debit card to your internet banking/Langkah kedua hubungkan kartu debit dengan Internet Banking Anda / 第二步关联您的借记卡和网银 :

| <ul> <li>W Accounts</li> <li>Transfer &amp; Remittance</li> <li>Bi-FAST</li> <li>Safe of Chane (Hong Kong) Limited<br/>Jakarta Branch</li> <li>Safe of Chane (Hong Kong) Limited<br/>Jakarta Branch</li> <li>Safe of Chane (Hong Kong) Limited<br/>Jakarta Branch</li> <li>Safe of Chane (Hong Kong) Limited<br/>Jakarta Branch</li> <li>Safe of Chane (Hong Kong) Limited<br/>Jakarta Branch</li> <li>Safe of Chane (Hong Kong) Limited<br/>Jakarta Branch</li> <li>Safe of Chane (Hong Kong) Limited<br/>Jakarta Branch</li> <li>Safe of Chane (Hong Kong) Limited<br/>Jakarta Branch</li> <li>Safe of Chane (Hong Kong) Limited<br/>Jakarta Branch</li> <li>Safe of Chane (Hong Kong) Limited<br/>Jakarta Branch</li> <li>Safe of Chane (Hong Kong) Limited<br/>Jakarta Branch</li> <li>Safe of Chane (Hong Kong) Limited<br/>Jakarta Branch</li> <li>Safe of Chane (Hong Kong) Limited Limited Chane<br/>(Hong Kong) Limited Limited Limit</li></ul> | 🚖 Welcome Page                      | Debit Card Management /  | PIN Change |       |                                                    |                | -                |
|----------------------------------------------------------------------------------------------------|-------------------------------------|--------------------------|------------|-------|----------------------------------------------------|----------------|------------------|
| Image 2 Allas       Account Opening Bank       Operation       Unkage Function         Bit-FAST       Solid 3 Chine (Hong Kong) Limited<br>Jakarta Branch       Unlick, Card       Unlick, Card         Term Deposit       Global Service       Solid 3 Chine (Hong Kong) Limited<br>Jakarta Branch       Unlick, Card       Unlick, Card         Global Service       Solid Chine (Hong Kong) Limited<br>Jakarta Branch       Unlick, Card       Unlick, Card       Unlick, Card         Debit Card Service       Solid Card       Solid Chine (Hong Kong) Limited<br>Jakarta Branch       Unlick, Card       Hong Kong         Debit Card Service       Solid Card       Solid Chine (Hong Kong) Limited<br>Jakarta Branch       Unlick, Card       Hong Kong         Term Service       Solid Card       Solid Card Activation       Solid Card Activation       Hong Kong       Hong Kong         Term Service       Contractes: Termanetion Units Service       Solid Card Activation       Hong Kong       Hong Kong         MB Service       HMB Service       HMB Service       Hong Kong       Hong Kong       Hong Kong                                                                                                    | My Accounts                         | Dist of Linked Debit Car | ds         |       |                                                    |                |                  |
| Bi-FAST       Debit Card       Bank of Chine (Hong Kong) Limited Jakarta Branch       Unlink.Card         Global Service       Global Service       France Service       France Service       France Service         Debit Card Service       France Service       France Service       France Service       France Service         Debit Card Astriation       Report Loss/Cardel Loss Reporting       France Service       France Service       France Service         Transaction Details       Contractess: Transaction Unice Serving       France Service       France Service       France Service         MBS Service       Winderservice       France Service       France Service       France Service       France Service                                                                                                    | Transfer & Remittance               | Card Number              | Туре       | Alias | Account Opening Bank                               | Operation      | Linkage Function |
| <ul> <li>Term Deposit</li> <li>Global Service</li> <li>Service Setting</li> <li>Credit Card</li> <li>Debit Card Service</li> <li>Cutard Service</li> <li>Debit Card Ashvation</li> <li>Report Loss/Cancel Loss Reporting</li> <li>Transaction Limit Setting</li> <li>Contardests Transaction Use</li> <li>Unionpay Online Payment</li> <li>RBB Service</li> </ul>                                                                                                    | BI-FAST                             | 5614320021000000507      | Debit Card | 8     | Bank of China (Hong Kong) Limite<br>Jakarta Branch | ed Unlink Card |                  |
| Credit Card Credit Card Debit Card Service Debit Card Service Debit Card Service Debit Card Astronom Debit Card Astronom Debit Card Astronom Transaction Details Debit Card Astronom Transaction Details Deta    | Term Deposit                        |                          |            |       |                                                    |                |                  |
| Service Setting Credit Card Debit Card Service United Card Astronom Debit Card Management Tremastion Details Debit Card Astronom Report Loss/Cancel Loss Reporting Tranastion Limit Setting Contactless Tranastion Use Unionpay Online Payment RMB Service                                                                                                    | Global Service                      |                          |            |       |                                                    |                |                  |
| Credit Card         Debit Card Service         User Land Naroure         Debit Card Management         Transaction Details         Debit Card Activation         Report Loss/Cancel Loss Reporting         Transaction Limit Setting         Contractiest Transaction Use         Unionpay Online Payment         • RMB Service                                                                                                    | <ul> <li>Service Setting</li> </ul> |                          |            |       |                                                    |                |                  |
| Debit Card Service      table 1 and Norcom      Debit Card Management      Transaction Details      Debit Card Activation      Report Loss/Cancel Loss Reporting      Transaction Limit Setting      Contractises Transaction Use      Unionpay Online Payment      RMB Service                                                                                                    | Credit Card                         |                          |            |       |                                                    |                |                  |
| Debit Card Management         Transaction Details         Debit Card Activation         Report Loss/Cancel Loss Reporting         Transaction Limit Setting         Contractes: Transaction Use         Unionpay Online Payment         • RMB Service                                                                                                    | Debit Card Service                  |                          |            |       |                                                    |                |                  |
|                                                                                                    | Dabit and Discours                  | 2                        |            |       |                                                    |                |                  |
| Transaction Details Debit Card Activation Report Loss/Cancel Loss Reporting Transaction Limit Setting Contactless Transaction Use Unionput Colline Payment MB Service                                                                                                    | Debit Card Management               |                          |            |       |                                                    |                |                  |
| Debit Card Activation Report Loss/Cancel Loss Reporting Transaction Limit Setting Contractless Transaction Use Uniongsy Online Psyment RMB Service                                                                                                    | Transaction Details                 |                          |            |       |                                                    |                |                  |
| Report Losy/Cancel Loss Reporting       Transaction Umit Setting       Contactless Transaction Use       Unionpay Online Payment       RMB Service                                                                                                    | Debit Card Activation               |                          |            |       |                                                    |                |                  |
| Transaction Limit Setting Contactless Transaction Use Unionpay Online Payment RMB Service                                                                                                    | Report Loss/Cancel Loss Reporting   |                          |            |       |                                                    |                |                  |
| Contactless Transaction Use Unionpay Online Payment RMB Service                                                                                                    | Transaction Limit Setting           |                          |            |       |                                                    |                |                  |
| Unionpay Online Payment           RMB Service                                                                                                    | Contactless Transaction Use         |                          |            |       |                                                    |                |                  |
| RMB Service                                                                                                    | Unionpay Online Payment             |                          |            |       |                                                    |                |                  |
|                                                                                                    | <ul> <li>RMB Service</li> </ul>     |                          |            |       |                                                    |                |                  |
|                                                                                                    |                                     |                          |            |       |                                                    |                |                  |
|                                                                                                    |                                     |                          |            |       |                                                    |                |                  |
|                                                                                                    |                                     |                          |            | A/A   |                                                    |                |                  |
|                                                                                                    |                                     |                          |            |       | 0000                                               |                |                  |

Choose "Debit Card Service" menu, then choose "Debit Card Management", and click "Add" to add your debit card

Pilih menu "Debit Card Service", lalu pilih menu "Debit Card Management", dan klik " Add" untuk menambahkan kartu debit Anda

点击"借记卡服务",再点击"借记卡管理",然后点击"添加"

| All the second second se | Debit Card Manageme    | ent /PIN Change        |              |                                                                                                    |                                                     |             | -                |
|----------------------------------------------------------------------------------------------------|------------------------|------------------------|--------------|----------------------------------------------------------------------------------------------------|-----------------------------------------------------|-------------|------------------|
| My Accounts                                                                                                    | HE List of Linked Debi | t Cards                |              |                                                                                                    |                                                     |             |                  |
| Transfer & Remittance                                                                                                    | Card Number            | Туре                   | Alias        |                                                                                                    | Account Opening Bank                                | Operation   | Linkage Function |
| BI-FAST                                                                                                    |                        | Debit Card             | 12           |                                                                                                    | Bank of China (Hong Kong) Limited<br>Jakarta Branch | Unlink Card |                  |
| Term Deposit                                                                                                    |                        |                        |              |                                                                                                    |                                                     |             |                  |
| Global Service                                                                                                    |                        |                        |              |                                                                                                    |                                                     |             |                  |
| Service Setting                                                                                                    |                        |                        |              |                                                                                                    |                                                     |             |                  |
| Credit Card                                                                                                    |                        | Link debit cards       |              |                                                                                                    | 0                                                   |             |                  |
| Debit Card Service                                                                                                    |                        | b) List of dabit cards | to be linked |                                                                                                    |                                                     |             |                  |
| Debit Card Overview                                                                                                    |                        | Card Number            | Type         | Account Opening Bank                                                                                                    |                                                     |             |                  |
| Debit Card Management                                                                                                    |                        | C 62124821             | Dabit Card   | Bank of China (Hong Kong) Li                                                                                                    | mited                                               |             |                  |
| Transaction Details                                                                                                    |                        | U VETEROE              | Lenn card    | Jakarta Branch                                                                                                    |                                                     |             |                  |
| Debit Card Activation                                                                                                    |                        | Select All             |              |                                                                                                    |                                                     |             |                  |
| Report Loss/Cancel Loss Reporting                                                                                                    |                        |                        | Confirm      | Cancel                                                                                                    |                                                     |             |                  |
| Transaction Limit Setting                                                                                                    |                        |                        | _            | And and a second second s |                                                     |             |                  |
| Contactless Transaction Use                                                                                                    |                        |                        |              |                                                                                                    |                                                     |             |                  |
| Unionpay Online Payment                                                                                                    |                        |                        |              |                                                                                                    |                                                     |             |                  |
|                                                                                                    |                        |                        |              |                                                                                                    |                                                     |             |                  |

Choose the debit card that will be bind, then click "confirm"

Pilih kartu debit yang akan dihubungkan, lalu klik "confirm"

点击需要关联的卡号,然后点击"确认"

| C Link      | age of debit card ha | as been established successfully!                   |  |
|-------------|----------------------|-----------------------------------------------------|--|
| Card Number | Туре                 | Account Opening Bank                                |  |
| 62124821    | Debit Card           | Bank of China (Hong Kong) Limited<br>Jakarta Branch |  |

If success will appear the above notification

Bila berhasil akan muncul notifikasi seperti diatas

成功后将显示以上通知

Third step activate your debit card/Langkah ketiga aktivasi kartu debit Anda / 第三步激 活您的借记卡

| ◆ 単 単 本 作     和 上 1875     あのス 0 ~ GNAA |                       |                       |                              |                             |         | 11 Indonesia                                  | En English | 🕕 简体中文 | 0<br>Notice | 🔒 Exit |
|-----------------------------------------|-----------------------|-----------------------|------------------------------|-----------------------------|---------|-----------------------------------------------|------------|--------|-------------|--------|
| 🚖 Welcome Page                          | Debit Card Activation |                       |                              |                             |         |                                               |            |        |             | _ ×    |
| My Accounts                             |                       |                       |                              |                             |         |                                               |            |        |             |        |
| Transfer & Remittance                   |                       |                       |                              |                             |         |                                               |            |        |             |        |
| BI-FAST                                 |                       | c                     | ebit card number to be activ | ated :                      | ]       | Required Field ;<br>Minimum length : 16       |            |        |             |        |
| Term Deposit                            |                       |                       |                              | Next                        |         | characters; Maximum<br>length : 19 characters |            |        |             |        |
| Global Service                          |                       |                       |                              |                             |         | Please enter 16-digit<br>or 19-digit number   |            |        |             |        |
| Service Setting                         |                       |                       |                              |                             |         |                                               |            |        |             |        |
| Credit Card                             |                       |                       |                              |                             |         |                                               |            |        |             |        |
| Debit Card Service                      |                       |                       |                              |                             |         |                                               |            |        |             |        |
| Debit Card Overview                     |                       |                       |                              |                             |         |                                               |            |        |             |        |
| Debit Card Management                   |                       |                       |                              |                             |         |                                               |            |        |             |        |
| Transaction Details                     |                       |                       |                              |                             |         |                                               |            |        |             |        |
| Debit Card Activation                   |                       |                       |                              |                             |         |                                               |            |        |             |        |
| Report Loss/Cancel Loss Reporting       |                       |                       |                              |                             |         |                                               |            |        |             |        |
| Transaction Limit Setting               |                       |                       |                              |                             |         |                                               |            |        |             |        |
| Contactless Transaction Use             |                       |                       |                              |                             |         |                                               |            |        |             |        |
| Unionpay Online Payment                 |                       |                       |                              |                             |         |                                               |            |        |             |        |
| RMB Service                             |                       |                       |                              |                             |         |                                               |            |        |             |        |
|                                         |                       |                       |                              |                             |         |                                               |            |        |             |        |
| Home Debit Card Activation              | Debit Card ManageX    |                       |                              |                             |         |                                               |            |        |             | 18     |
|                                         |                       | Contact Us   Security | Notice Copyright ©BANK O     | F CHINA (BOC) All Rights Re | served. |                                               |            |        |             |        |

Choose the "Debit Card Service" menu, "Debit Card Activation", then input the debit card that will be activated and click "next"

Pilih menu "Debit Card Service", "Debit Card Activation", lalu masukkan nomor kartu debit yang akan diaktivasi dan klik "next"

点击"借记卡服务", "借记卡管理", 输入您要激活的卡号, 然后点击"下一步"

## How to Activate UnionPay Debit Card through Mobile Banking/Cara Aktivasi Kartu Debit UnionPay melalui Mobile Banking / 通过手机银行激活银联借记卡的方法

![](_page_6_Figure_1.jpeg)

## Fourth step/Langkah keempat/第四步:

Input the card number and e-token code Ketik nomor kartu lalu masukkan kode *e-token* 输入您的卡号,然后输入验证码

## How to Reset UnionPay Debit Card PIN through Mobile Banking/Cara Reset PIN Kartu Debit UnionPay melalui Mobile Banking/通过手机银行重置银联借记卡密码

![](_page_7_Figure_1.jpeg)